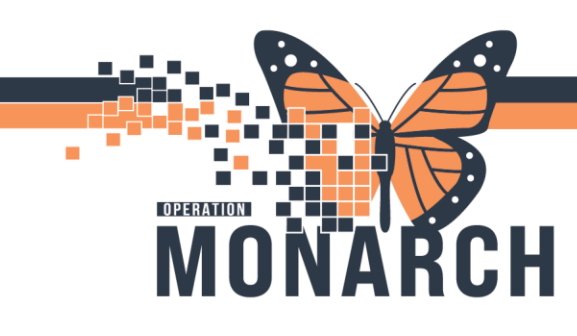

**HIM ROLES** 

#### HANDLING REFUSALS (CO-SIGN ORDERS & ANTICIPATED DOCUMENTS) TIP SHEET

HOSPITAL INFORMATION SYSTEM (HIS)

#### HIM- Refusals (Cosign orders)

1. Log into **PowerChart** from the **AppBar**.

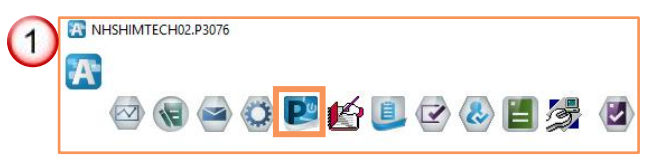

2. From the message Center, click the Proxies tab.

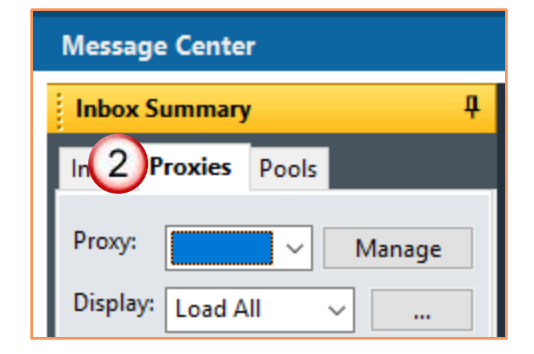

3. Select the **Refusal Inbox** from the **Proxies drop-down menu**.

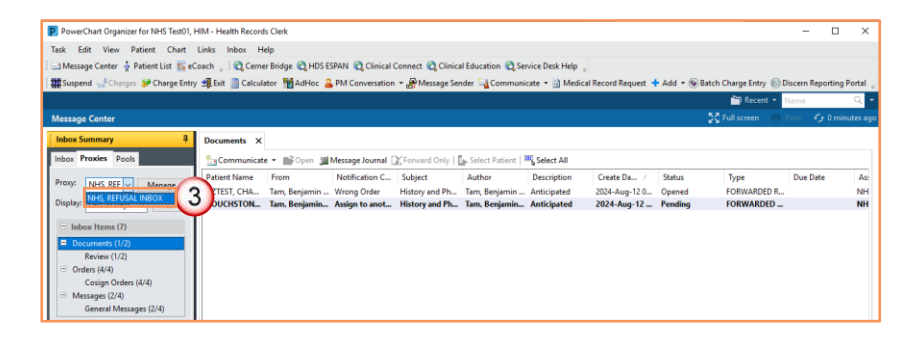

1

4. Select the Orders folder and Co-sign orders.

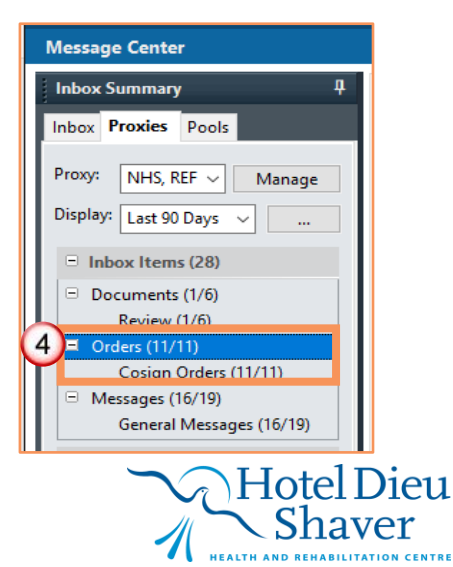

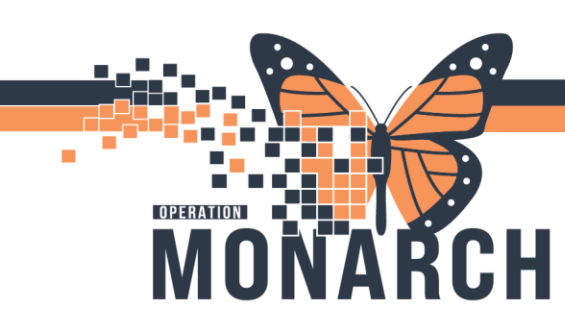

HOSPITAL INFORMATION SYSTEM (HIS)

5. Double-click on the **Order.** 

| Inbox Summary 4            | Orders X                                                                                                    |                   |
|----------------------------|----------------------------------------------------------------------------------------------------|-------------------|
| Inbox Proxies Pools        | 🖺 Communicate 🔹 📸 Open 📲 Message Journal 📝 Forward Only   🦕 Select Patient   🇮 Select All                       |                   |
| Prove Allie PEE            | Patient Name Order/Plan Na Details Order Comment Originator Na Create Da / Notification C Stop Date Stop Type   | Update Date Sta   |
| Manage Manage              | ZZINA, WSCL morphine 100 mg, IV, IN NHS Test05, N 2024-May-17 Wrong Order 2024-Apr-29 0 Physician Stop          | 2024-May-17 Per   |
| Display: Last 90 Days 🗸 🦵  | SYSTEM SYST. 2024-May-22 Wrong Order - 2024-Apr-15 1 Physician Stop                                             | 2024-May-22 Per   |
| 5                          | SYSTEMTEST, Consult to CCR Routine, TEST, NHS Test04, Nu 2024 May-27 1 Wrong Order 2024-May-27 1 Physician Stop | 2024-May-27 1 Op  |
| 🗉 Inbox Items (27)         | SYSTEMTEST, Consult to Acu Routine, test, NHS Test04, N 202,                                                    | 2024-May-27 Per   |
| Documents (1/6)            | ZZTEST, INI ICU HYDROmorph 2 mg = 1 mL, I NHS Test06, N 2024-May-29 Wrong G                                     | 2024-May-29 Per   |
| Review (1/6)               | SYSTEMTEST, Consult to Car Routine, TEST, NHS Test04, N 2024-Jun-03 1 Wrony Double alight top                   | 2024-Jun-03 1 Per |
| Orders (10/11)             | SYSTEMTEST, acetaminophe 2 tablet(s), PO, Maximum ace NHS Test04, N 2024-Jun-28 1 Assign to DOUDIE-CIICK top    | 2024-Jun-28 1 Per |
| Messages (16/19)           | ZZONC, DON Form 1 Expiry date: 07 CERNER, SECU 2024-Aug-09 Other (S                                             | 2024-Aug-09 Per   |
| General Messages (16/19)   | ITTWO, ACUT sodium chlorid Total Volume ( TKVO pre-ope NHS Test01, P 2024-Aug-09 Wrong ON THE ORDER top         | 2024-Aug-09 Per   |
| Senteral messages (100 hs) | ITTWO, ACUT ceFAZolin Prophylaxis, O 30 minutes pri NHS Test01, P 2024-Aug-09 Wrong C top                       | 2024-Aug-09 Per   |

 Click on the History tab and review the Cosignatories section to see the refusal reason and any comments.

| PowerChart Organizer for NHS Test01, H              | HIM - Health Records Clerk                                                                                                    |                                                                                                    |                                                                      |                                                                                                    | – 🗆 🗙                                    |
|-----------------------------------------------------|----------------------------------------------------------------------------------------------------|----------------------------------------------------------------------------------------------------|----------------------------------------------------------------------|----------------------------------------------------------------------------------------------------|------------------------------------------|
| Task Edit View Patient Chart                        | Links Inbox Help                                                                                                    |                                                                                                    |                                                                      |                                                                                                    |                                          |
| 🗄 🖃 Message Center  🛔 Patient List 🌇 eC             | ioach 🝦 🔯 Cerner Bridge 🕄 HDS ESPAN                                                                                                    | 🕄 Clinical Connect 🕄 Clinical Education 🕄 Ser                                                                           | rice Desk Help 💡                                                     |                                                                                                    |                                          |
| 🗄 🇰 Suspend 🚕 Scharges 🥩 Charge Entry               | 🖞 Exit 🔟 Calculator 🎽 AdHoc 🊨 PM C                                                                                                    | onversation 👻 者 Message Sender 🕍 Communic                                                                               | ate 👻 🔝 Medical Record Request 🕂                                     | Add 🝷 💿 Batch Charge Entry 💿 Discern Reporting Portal 💡                                                                           |                                          |
|                                                     |                                                                                                    |                                                                                                    |                                                                      | SYSTEMTEST, PHYSTRACKFOUR 🔹 🚞 Recent 🔹                                                                                            | Name Q 👻                                 |
| Message Center                                      |                                                                                                    |                                                                                                    |                                                                      | 💆 Full screen 🛛 🖶                                                                                                    | Print 🧳 15 minutes ago                   |
| Inbox Summary 🛛 🖗                                   | Orders × REFUSED COSIGN ORDERS:                                                                                                    | YSTEMTEST, PHYSTRACKFOUR $\times$                                                                                       |                                                                      |                                                                                                    |                                          |
| Inbox Proxies Pools                                 | 🏹 Forward Only   🛼 Select Patient 👍 P                                                                                                    | revious 🐥 Next Inbox View Summary View                                                                                  |                                                                      |                                                                                                    |                                          |
| Proxy: NHS, REF V Manage<br>Display: Last 90 Days V | SYSTEMTEST, PHYSTRA<br>Admin Sex:Male<br>*Code Status: <no avai<="" data="" td=""><td>CKF MRN:11001182<br/>DOB:26/Oct/1985<br/>lable&gt; Isolation:<no available="" data=""></no></td><td>Allergies: penicillin<br/>Age:38 years<br/>Alerts:No Alerts Documented</td><td>Attending: Loc:PC NPC; PC<br/>Dose Wt:85.000 kg (15-May-2024) HCN:ON 7845.4<br/>Inpatient FIN: 22-001409 (Admit Dt: 2024-Mar-17 16:</td><td>N116; B<br/>78-754<br/>36:00 Disch Dt: 202</td></no> | CKF MRN:11001182<br>DOB:26/Oct/1985<br>lable> Isolation: <no available="" data=""></no>                                 | Allergies: penicillin<br>Age:38 years<br>Alerts:No Alerts Documented | Attending: Loc:PC NPC; PC<br>Dose Wt:85.000 kg (15-May-2024) HCN:ON 7845.4<br>Inpatient FIN: 22-001409 (Admit Dt: 2024-Mar-17 16: | N116; B<br>78-754<br>36:00 Disch Dt: 202 |
| <ul> <li>Inbox Items (27)</li> </ul>                | Original order entered and electronically sig<br>Phone with Read Back (Cosign) order by NF<br>Consults Department                                                                                                    | ned by NHS Test01, Nurse [current name NHS Test0<br>IS Test01, Physician - Hospitalist                                  | 4, Nurse] on 27/May/2024 at 10:42 EDT.                               |                                                                                                    |                                          |
| <ul> <li>Documents (1/6)</li> </ul>                 | Consult to CCRT (Critical Care I                                                                                                    | Response Team)                                                                                                    |                                                                      |                                                                                                    |                                          |
| Review (1/6)                                        | Details Ade 6 History Con                                                                                                    | iments Results                                                                                                    |                                                                      |                                                                                                    |                                          |
| Cosign Orders (10/11)                               | Discontinue 201 May/2024 11:43 EDT                                                                                                    | Discontinue 27/May/2024 11:43 EDT                                                                                       |                                                                      |                                                                                                    | ^                                        |
| General Messages (16/19)                            | Order 27/May/2024 10:45 EDT                                                                                                    | Entered and electronically signed by NHS Test01,                                                                        | Resident.                                                            |                                                                                                    |                                          |
| <ul> <li>Work Items (0)</li> </ul>                  |                                                                                                    | Status After Before                                                                                                    |                                                                      |                                                                                                    |                                          |
| Saved Documents                                     |                                                                                                    | Order Status Discontinued Ordered                                                                                       |                                                                      |                                                                                                    |                                          |
| Anticipated Documents                               |                                                                                                    | Department status Discontinuea Orderea                                                                                  |                                                                      |                                                                                                    |                                          |
| Paper Based Documents                               |                                                                                                    | Order 27/May/2024 10:45 EDT                                                                                             |                                                                      |                                                                                                    |                                          |
| <ul> <li>Notifications</li> </ul>                   |                                                                                                    | Entered and electronically signed by NHS Test01,<br>Phone with Read Back (Cosign) order by NHS Te                       | Nurse.<br>it01, Physician - Hospitalist                              |                                                                                                    |                                          |
| Sent Items                                          |                                                                                                    | Status                                                                                                    |                                                                      |                                                                                                    |                                          |
| Trash                                               |                                                                                                    | Order Status Ordered                                                                                                    |                                                                      |                                                                                                    |                                          |
| Notity Receipts                                     |                                                                                                    | Department Status Ordered                                                                                               |                                                                      |                                                                                                    |                                          |
|                                                     |                                                                                                    | Requested Start Date/Time 27/May/2                                                                                      | 024 10:44 EDT                                                        |                                                                                                    |                                          |
|                                                     |                                                                                                    | Priority Routine                                                                                                    |                                                                      |                                                                                                    |                                          |
|                                                     |                                                                                                    | Consult Reason TEST                                                                                                    |                                                                      |                                                                                                    |                                          |
|                                                     |                                                                                                    | Unit Clerk to Call Consulting Service Yes                                                                               |                                                                      |                                                                                                    |                                          |
|                                                     |                                                                                                    | Stop Date/Time 27/May/2                                                                                                 | 024 10:44 EDT                                                        |                                                                                                    |                                          |
|                                                     |                                                                                                    | Validations                                                                                                    |                                                                      |                                                                                                    |                                          |
|                                                     |                                                                                                    | Costgnature<br>Routed to NHS Test01, Physician - Hospitalist<br>Refused by NHS Test01, Physician - Hospitalist o<br>EDT | n 27/May/2024 at 10:49                                               |                                                                                                    |                                          |
|                                                     |                                                                                                    | Refusal Reason: wrong Order                                                                                             |                                                                      |                                                                                                    | ×                                        |
|                                                     |                                                                                                    |                                                                                                    |                                                                      |                                                                                                    |                                          |

 If you click on the patient FIN admit date you will have this window pop up with patient's nurse unit and room.

| cit Tune     | Location               | Admit Date           | Discharge Date       | EIM       | Senice                  | Visit Reason             |
|--------------|------------------------|----------------------|----------------------|-----------|-------------------------|--------------------------|
| patient      | PC NPC PCN116 B        | 17/Mar/2024 16:23:50 | 07/Jun/2024 10:54:00 | 22-001409 | Complex Continuing Care | DIABETES MELLITUS TYPE 2 |
|              |                        |                      |                      |           |                         |                          |
| (            | 7) GI                  | ENERAL INFORMATION   |                      |           |                         |                          |
| Full Name:   | SYSTEMTEST, PHYS       | TRACKFOUR EMC:       | BRYANT, JILLIAN      |           |                         |                          |
| Reg Date/Tim | e: 17/Mar/2024 16:23:5 | 0 EMC Phone          | (748)784-5687        |           |                         |                          |
| D.O.S.:      | 81.8                   | Fin Numbe            | 22-001409            |           |                         |                          |
| Nurse Unit:  | PC NPC                 |                      |                      |           |                         |                          |
| Room:        | PCN116                 |                      |                      |           |                         |                          |

2

Hotel Dieu

haver

**Note:** Determine If the order was a PAO patient admission order or outpatient in a bed. *We need this to validate subsequent orders on the patient's chart* 

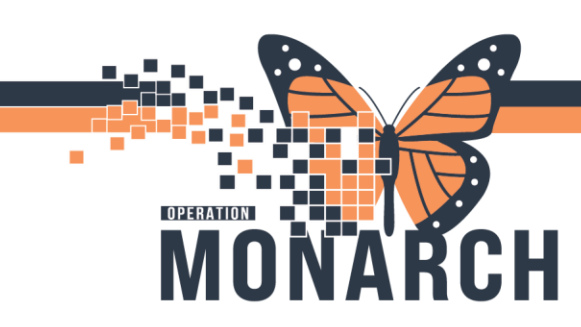

HOSPITAL INFORMATION SYSTEM (HIS)

- 8. Contact the Nurse Manager using email (NH) or the telephone.
- 9. Select forward only.

**Note:** Please mention the reason in the comments section (DO NOT SKIP)

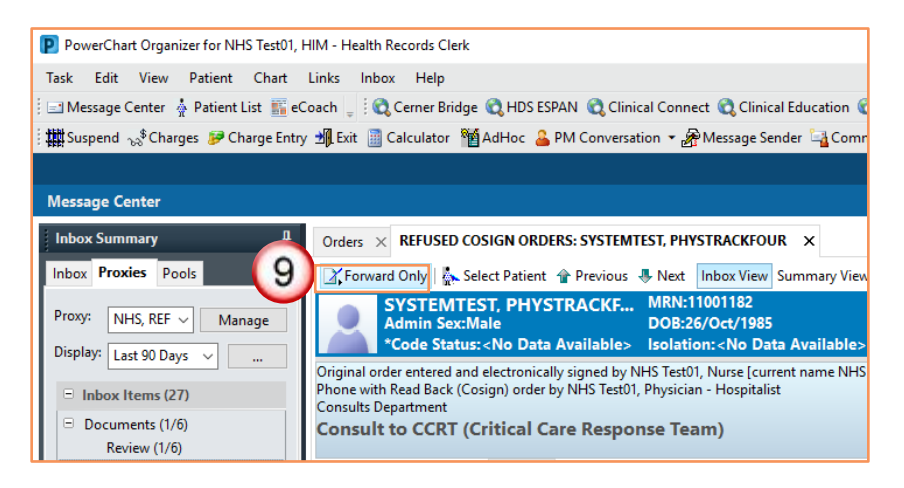

10. Forward the order to the Prescriber for signature and click OK.

| 10 | Forward Only: Orders: SYSTEMTEST, PHYSTRACKFOUR       Additional       Forward Action:       (Limit 1)         (Limit 1) |        |      |
|----|----------------------------------------------------------------------------------------------------|--------|------|
|    | Comments: [test (Limit 251)                                                                                              | Cancel | ок 💦 |

Hotel Dieu

Shaver

3

Note: The prescriber will then review the refused order.

11. If the order was the correct encounter or patient, and refused mistakenly send the order to the medical lead and department chief. Follow steps 9 and 10 above and select the appropriate medical lead.

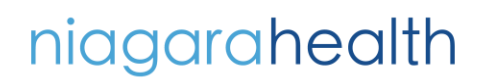

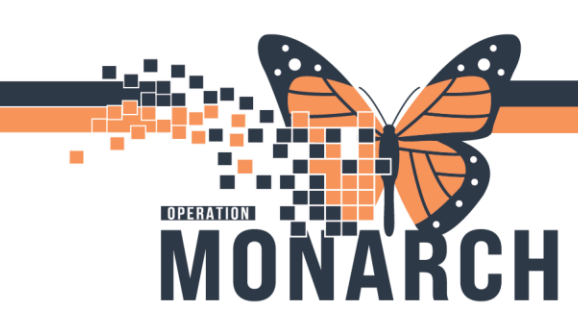

HOSPITAL INFORMATION SYSTEM (HIS)

#### HIM- REFUSALS (COSIGN ORDERS - WRONG PATIENT/ENCOUNTER

Providers can refuse orders requiring co-signature, which then gets routed to the refusal inbox. The HIM department is responsible for monitoring the refused inbox daily.

Check if the order is a Patient Admission Order (PAO). Check if an active PAO is already on the encounter that has not been refused. Distinguish if the refused order is the same as the active PAO.

Contact the Nurse Manager via telephone or email.

Note: Unaddressed refused orders can lead to patient safety risks and incomplete medical records.

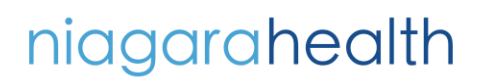

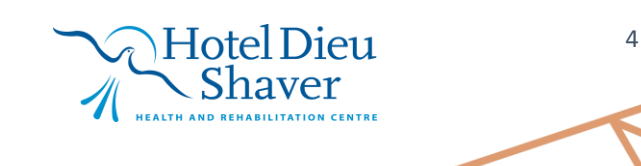

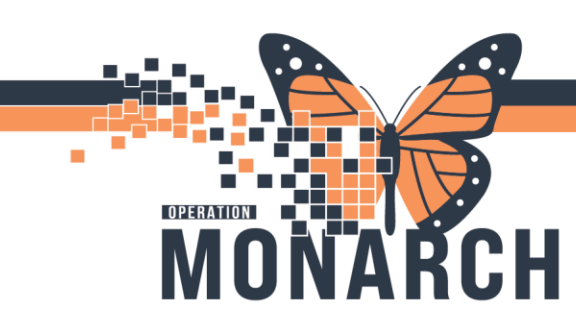

HOSPITAL INFORMATION SYSTEM (HIS)

#### HIM- REFUSALS (ANTICIPATED DOCUMENTS)

 If the prescriber refuses the document, the prescriber selects the "Additional Forward Action" and Sign from dropdown then selects "HIM Refusal Inbox" in the "To" box,

| SYSTEMTEST, PHYSTRACKF<br>Admin Sex:Male<br>*Code Status: <no available="" data=""></no>                                                                                                    | MRN:11001182<br>DOB:26/Oct/1985<br>Isolation: <no available="" data=""></no>                      | Allergies: penicillin<br>Age:38 years<br>Alerts:No Alerts Documented | Attending:<br>Dose Wt:85.000 kg (15-N<br>Inpatient FIN: 22-001409 |
|----------------------------------------------------------------------------------------------------|---------------------------------------------------------------------------------------------------|----------------------------------------------------------------------|-------------------------------------------------------------------|
| Original order entered and electronically signed by N<br>Phone with Read Back (Cosign) order by NHS Test01<br>Consults Department<br>Consult to Acute Pain Management<br>Details Additional Info History Comments | IHS Test01, Nurse (current name NHS Test0<br>Physician - Hospitalist<br><b>Service</b><br>Results | 4, Nurse] on 27/May/2024 at 10:50 EDT.                               |                                                                   |
| Forward Only: Orders: SYSTEMTEST, PHYSTRACKF<br>Additional<br>Forward Action: Sign V To*: dmin Clos                                                                                                    | DUR<br>ure per policy, HIM X                                                                      | HIM Refusal In                                                       | box                                                               |

**Note:** The refused document is removed from the provider's Message Center.

2. The deficiency is re-directed to the HIM Refusal Inbox.

| PowerChart Organizer for NHS Test01, | HIM - Health Records Cl | erk             |                 |                   |                    |                |                   |         |                        | -            |
|--------------------------------------|-------------------------|-----------------|-----------------|-------------------|--------------------|----------------|-------------------|---------|------------------------|--------------|
| Task Edit View Patient Chart         | Links Inbox Help        |                 |                 |                   |                    |                |                   |         |                        |              |
| 🖃 Message Center 🎍 Patient List 🎬 e  | Coach 🕛 👯 Cerner Br     | idge 🔍 HDS ESP/ | AN 🕄 Clinical C | Connect 🜊 Clinica | l Education   QSer | vice Desk Help |                   |         |                        |              |
| 🗱 Suspend 🐭 Charges 👂 Charge Ent     | y 🗐 Exit 📄 Calculator   | MadHoc 🔒 P      | M Conversation  | • 🔗 Message Ser   | der 🔄 Communie     | ate 🝷 🗎 Medic  | al Record Request | Add 🔹 💽 | Batch Charge Entry 💿 🛙 | liscern Repr |
|                                      |                         |                 |                 |                   |                    |                |                   |         | 😭 Recent 🔹             | Name         |
| Message Center                       |                         |                 |                 |                   |                    |                |                   |         | 💱 Full screen 🛛 🕘      | hint 💪       |
| Inbox Summary 4                      | Documents X             |                 |                 |                   |                    |                |                   |         |                        |              |
| Inbox Proxies Pools                  | Communicate •           | Dpen 📓 Me       | essage Journal  | Forward Only      | Select Patient     | Select All     |                   |         |                        |              |
| Prove Auto Pro-                      | Patient Name Fr         | om M            | Notification C  | Subject           | Author             | Description    | Create Da /       | Status  | Туре                   | Due Date     |
| NHS, REF Manage                      | ZZTEST, CHA Ta          | m, Benjamin V   | /rong Order     | History and Ph    | Tam, Benjamin      | Anticipated    | 2024-Aug-12 0     | Opened  | FORWARDED R            |              |
| Display: Cast 30 Days                | TOUCHSTON Ta            | m, Benjamin A   | ssign to anot   | History and Ph    | Tam, Benjamin      | Anticipated    | 2024-Aug-12       | Pending | FORWARDED              |              |
| Inbox Items (7)                      |                         |                 |                 |                   |                    |                |                   |         |                        |              |
| Documents (1/2)                      |                         |                 |                 |                   |                    |                |                   |         |                        |              |
| Review (1/2)                         |                         |                 |                 |                   |                    |                |                   |         |                        |              |
| <ul> <li>Orders (4/4)</li> </ul>     |                         |                 |                 |                   |                    |                |                   |         |                        |              |
| Cosign Orders (4/4)                  |                         |                 |                 |                   |                    |                |                   |         |                        |              |
| <ul> <li>Messages (2/4)</li> </ul>   |                         |                 |                 |                   |                    |                |                   |         |                        |              |

Note: The refused document is then removed from the provider's message center, not a step.

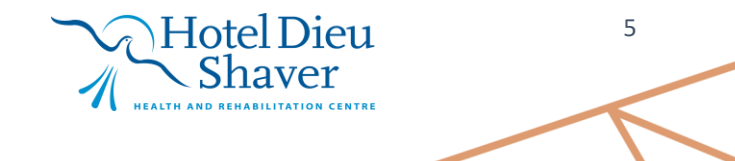

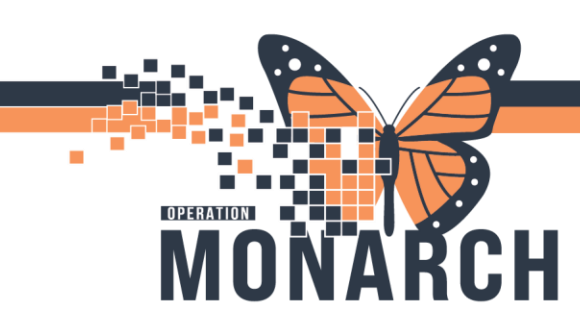

HOSPITAL INFORMATION SYSTEM (HIS)

3. The document appears in the **"HIM, Refusal Inbox"** Message Center **> Documents** to Sign folder.

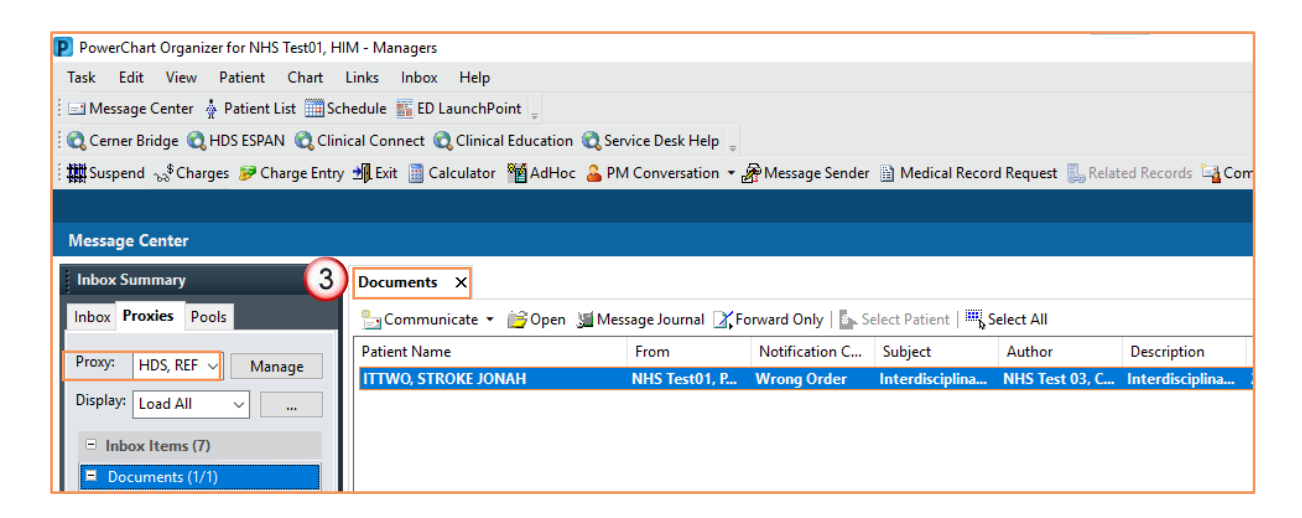

4. The deficiency is displayed in the **Refusal inbox**, we need to validate it from the **PowerChart** and reporting portal.

| Inbox Proxies Pools  | 归 Communica       | te - 🎒 Open 3 | 🗐 Message Journal 🗌 | Forward Only  |
|----------------------|-------------------|---------------|---------------------|---------------|
| Displays Load All    | Create Da $ abla$ | Location      | Patient Inform      | Patient Name  |
| Display. Load All    | 2024-Jan-10 11.   | . NF ANGIO    | Admit Date: 17      | ZZTEST, DISCH |
| 🗉 Inbox Items (0)    | 2024-Jan-09 11.   | . NF EDHOLD   | Admit Date: 16      | ZZTEST, KERRI |
| Documents            |                   |               |                     |               |
| Orders (Unavailable) |                   |               |                     |               |
| Messages             |                   |               |                     |               |

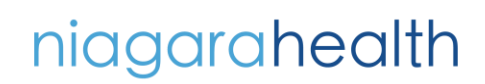

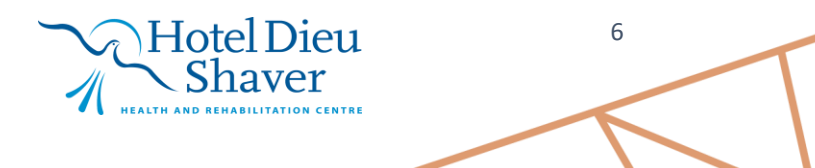

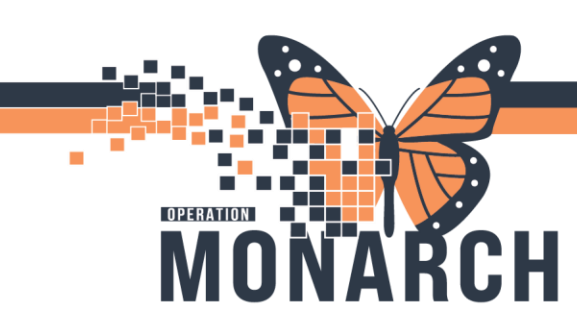

HOSPITAL INFORMATION SYSTEM (HIS)

#### HIM- REFUSALS (ANTICIPATED CONT'D) RUN DECERN REPORTS DAILY

1. Run a Refuse to Sign report daily from the Discern Reporting Portal.

| Reporting Portal                                                  |                                        |            |
|-------------------------------------------------------------------|----------------------------------------|------------|
| ⊖ Cerner                                                          | Applications 👻 Welcome: NHS Test01, HI |            |
| <b>Reporting Portal</b>                                           |                                        | Q. Search  |
| =                                                                 | All Reports (35) My Favorites (0) =    |            |
| Filters                                                           | Report Name 🔺                          | Categories |
| ✓ Source ☑ All □ Dublic (25(75))                                  | Patient Request Tracking Summary       | нім        |
| Categories     All                                                | Request Hold Detail                    | HIM        |
| All<br>OMF User Groups (0/7)                                      | Request Hold Summary                   | нім        |
|                                                                   | Requests Received                      | HIM        |
| Deficiency Analysis Productivity<br>Delinquent Document           | ROI Accounts Receivable                | нім        |
| Deficiency by Physician Summary<br>Deficiency by Physician Detail | ROI Cash Receipts                      | нім        |
| ROI Turnaround Summary                                            | ROI Requester Profiles                 | нім        |
|                                                                   | ROI Summary                            | HIM        |

2. Review each row on the Refuse to Sign report and any **order deficiencies contained in the refusal report.** 

| All Reports (3) My Favorites (0)                                   | Ŧ                       |               |                                                                                                    |                                                                                    | (              |
|--------------------------------------------------------------------|-------------------------|---------------|----------------------------------------------------------------------------------------------------|------------------------------------------------------------------------------------|----------------|
| Report Name 🔺                                                      |                         | Categories    |                                                                                                    |                                                                                    | Favorite       |
| HIM Refuse to Sign Report                                          | Refusals to sign Report | нім           |                                                                                                    |                                                                                    | ☆              |
| Description:<br>No description available.<br>Path: Published / HIM |                         | ]             | Suggested Report User:<br>No suggested user.<br>Suggested Report<br>Frequency:<br>No suggested frequency.<br>Support Reference<br>Number:<br>468440.0 | Reporting Application:<br>CCL<br>Alternate name:<br>RCA_HIM_OPS_REPUSE_TO_SIGN:DBA | Run Dackground |
| Refused Orders Report                                              |                         | Ambulatory    |                                                                                                    |                                                                                    | \$             |
| Refused Orders Report                                              |                         | Explorer Menu | (Main Menu)                                                                                                    |                                                                                    | \$             |
|                                                                    |                         |               |                                                                                                    |                                                                                    |                |

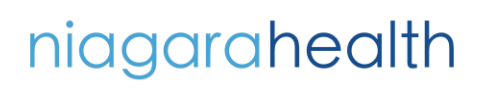

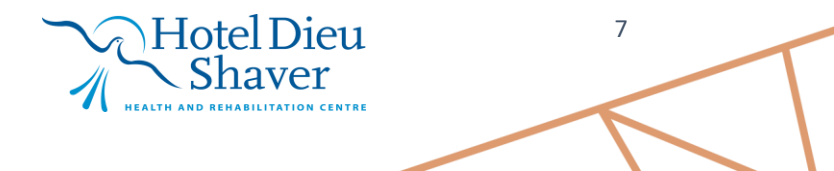

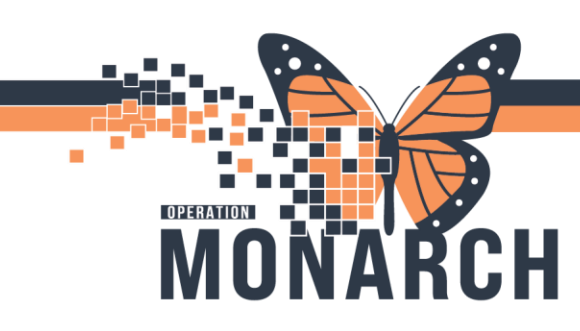

3. Log into the AppBar

### HANDLING REFUSALS (CO-SIGN ORDERS & ANTICIPATED DOCUMENTS) TIP SHEET

HOSPITAL INFORMATION SYSTEM (HIS)

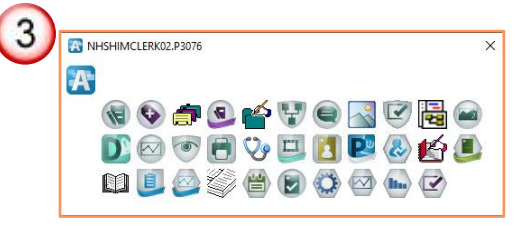

4. Open the Patient deficiency analysis app 🖂

| 0000          | G 🖄 🔁 🖉 🍁 📘 🖪 | 8           |            |                                | As of Tracking ID:                                                                                          |               |
|---------------|---------------|-------------|------------|--------------------------------|----------------------------------------------------------------------------------------------------|---------------|
| Patient:      |               | MRN:        |            | Birth date:                    | Sex:                                                                                                    |               |
| FIN number:   |               | Admit date: |            | Discharge date:                | Patient type:                                                                                               |               |
| Visit status: |               |             |            | Facility:                      |                                                                                                    |               |
| Decument      | Physician     | Slakus      | Alloc Date |                                | Id 4 Visit Deficiencies     Deficiencies     Deficiencies     Deficiency personnel     Deficiency personnel | Dele          |
| Oxder Type    | Physician     | Status      | Alloc Date | Annotation:<br>Remove<br>Show: | n EDT:                                                                                                    |               |
|               |               |             |            |                                | Complete* Pending                                                                                           |               |
|               |               |             |            |                                | In progress Expected                                                                                        |               |
|               |               |             |            |                                | Unassigned<br>*As completed orders are not shown,<br>to documents.                                          | filter only a |
|               |               |             |            |                                | Submit Revert                                                                                               |               |

5. Click on the Find Patient Icon.

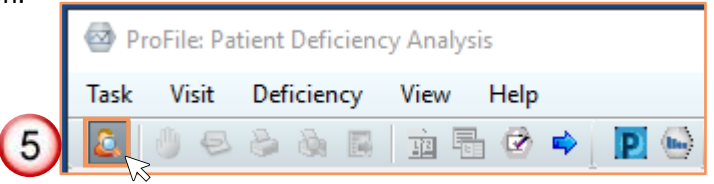

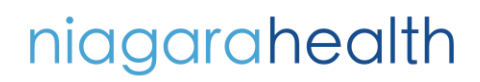

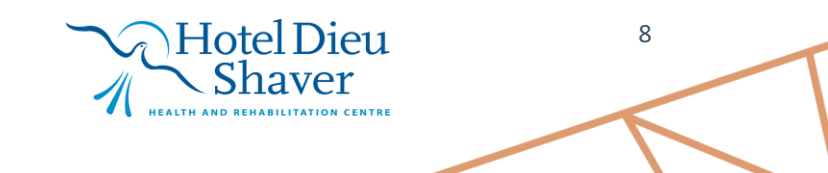

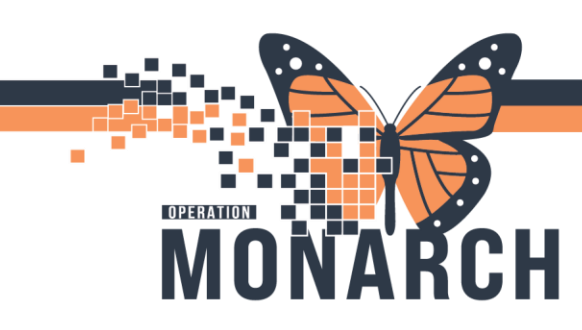

HOSPITAL INFORMATION SYSTEM (HIS)

6. Patient Search window will open. Enter Health Card Number, Name, MRN, DOB etc.

| Patient Search     | x                                |
|--------------------|----------------------------------|
| Health Card Number | No persons found.                |
|                    | OK Cancel Preview All Encounters |

Note: Window HIM Refusals to sign window opens.

7. Locate the **refused** document.

|                         |                                   | Physician                    | <b>Refuse</b> T | o Sign    |                             |                          |                      |
|-------------------------|-----------------------------------|------------------------------|-----------------|-----------|-----------------------------|--------------------------|----------------------|
| Facility: St. Catharine | s Site                            |                              |                 |           | Run D                       | ate/Time: 09/26/24       | 05:00 pm             |
| Number of Days: 100     |                                   |                              |                 |           |                             |                          |                      |
| Facility                | Physician                         | Patient name                 | MRN             | Encounter | Order/Document<br>Type      | Order/Document<br>Status | Refused Date<br>Time |
| St. Catharines Site     | Cerner Test, Physician            | SPETEST, FIVE                | 11001887        | 22-003004 | ECG by Nursing CV           | Ordered                  | 09/07/24 08:3        |
|                         | Hospi                             | Reason: Assign to another MD |                 |           |                             |                          |                      |
| St. Catharines Site     | NHS Test01, Physician<br>- Genera | ITTWO, ACUTE KIDNEY          | 11053086        | 22-003920 | Peripheral IV Insertion     | Discontinued             | 09/08/24 12:         |
|                         |                                   | Reason: Assign to another MD |                 |           |                             |                          |                      |
| St. Catharines Site     | NHS Test01, Physician<br>- Genera | ITTWO, ACUTE KIDNEY          | 11053086        | 22-003920 | ceFAZolin                   | Discontinued             | 09/08/24 11:         |
|                         |                                   | Reason: Wrong Order          |                 |           |                             |                          |                      |
| St. Catharines Site     | NHS Test01, Physician             | ITTWO, ACUTE KIDNEY          | 11053086        | 22-003920 | sodium chloride 0.9% intrav | e Discontinued           | 09/08/24 11:         |
|                         | - Genera                          | Reason: Wrong Order          |                 |           |                             |                          |                      |
| St. Catharines Site     | NHS Test01, Physician             | ZZONC, DONNA                 | 11000342        | 22-000408 | Form 1                      | Completed                | 09/08/24 11:4        |
|                         | - Intern                          | Reason: Other (See Comments) |                 |           |                             |                          |                      |
| St. Catharines Site     | Tam, Benjamin Ho-Lai              | TOUCHSTONE, GENLAB           | 11002924        | 22-003381 | History and Physical        | Active                   | 12/08/24 09:         |
|                         |                                   | Reason: Assign to another MD |                 |           |                             |                          |                      |
| St. Catharines Site     | Tam, Benjamin Ho-Lai              | ZZTEST, CHANTALLE            | 11000133        | 22-003384 | History and Physical        | Active                   | 12/08/24 09:         |
|                         |                                   | Reason: Wrong Order          |                 |           |                             |                          |                      |
| St. Catharines Site     | Tam, Benjamin Ho-Lai              | TOUCHSTONE, MICRO            | 11002928        | 22-003389 | History and Physical        | Active                   | 12/08/24 09:         |
|                         |                                   | Reason: Assign to another MD |                 |           |                             |                          |                      |
| St Cathorinac Sita      | Tam Banjamin Ho Lai               | CSWORKLOAD BLOODRANK         | 11052224        | 22.004055 | History and Dhysical        | Active                   | 12/08/24 00:         |

niagarahealth

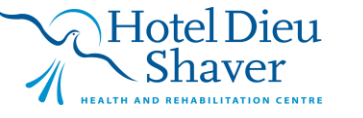

9

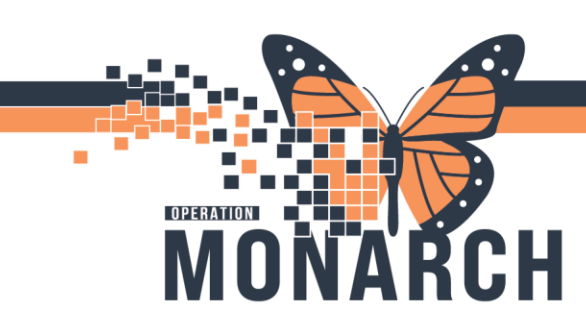

HOSPITAL INFORMATION SYSTEM (HIS)

8. Enter Encounter Number listed on the Refuse to Sign Report.

| 110003     |               |                                   |                                                                                   |                                                                                                    |                                                                                                    |                                                                                                    | -                                                                                                    |                                                                                                    |                                                                                                    |                                                                                                    |
|------------|---------------|-----------------------------------|-----------------------------------------------------------------------------------|----------------------------------------------------------------------------------------------------|----------------------------------------------------------------------------------------------------|----------------------------------------------------------------------------------------------------|----------------------------------------------------------------------------------------------------|----------------------------------------------------------------------------------------------------|----------------------------------------------------------------------------------------------------|----------------------------------------------------------------------------------------------------|
|            | 02 ZZTEST, G  | EM 1010                           | -101-293                                                                          |                                                                                                    | Male                                                                                                    | 01/Jan/1950                                                                                                    | 74 Years                                                                                                    | No                                                                                                    |                                                                                                    |                                                                                                    |
|            |               |                                   |                                                                                   |                                                                                                    |                                                                                                    |                                                                                                    |                                                                                                    |                                                                                                    |                                                                                                    |                                                                                                    |
|            |               |                                   |                                                                                   |                                                                                                    |                                                                                                    |                                                                                                    |                                                                                                    |                                                                                                    |                                                                                                    |                                                                                                    |
|            |               |                                   |                                                                                   |                                                                                                    |                                                                                                    |                                                                                                    |                                                                                                    |                                                                                                    |                                                                                                    |                                                                                                    |
|            |               |                                   |                                                                                   |                                                                                                    |                                                                                                    |                                                                                                    |                                                                                                    |                                                                                                    |                                                                                                    |                                                                                                    |
|            |               |                                   |                                                                                   |                                                                                                    |                                                                                                    |                                                                                                    |                                                                                                    |                                                                                                    |                                                                                                    |                                                                                                    |
|            |               |                                   |                                                                                   |                                                                                                    |                                                                                                    |                                                                                                    |                                                                                                    |                                                                                                    |                                                                                                    |                                                                                                    |
| ÷ •        |               |                                   |                                                                                   |                                                                                                    |                                                                                                    |                                                                                                    |                                                                                                    |                                                                                                    |                                                                                                    |                                                                                                    |
|            |               |                                   |                                                                                   |                                                                                                    |                                                                                                    |                                                                                                    |                                                                                                    |                                                                                                    |                                                                                                    |                                                                                                    |
| Y Facility | MRN           | FIN                               | Visit Id                                                                          | Patient Ty                                                                                                    | pe R                                                                                                    | eg Date (DD-MMM-YYYY)                                                                                                    | Expected Date                                                                                                    | of Arrival                                                                                                    | Disch Date                                                                                                    | DD-MMM                                                                                                    |
| SCS        | 11000302      | 22-000493                         | 22-000482                                                                         | Inpatient                                                                                                    | 20                                                                                                    | 023-Oct-24 07:29                                                                                                    |                                                                                                    |                                                                                                    | 2024-May-3                                                                                                    | 0 11:25                                                                                                    |
|            |               |                                   |                                                                                   |                                                                                                    |                                                                                                    |                                                                                                    |                                                                                                    |                                                                                                    |                                                                                                    |                                                                                                    |
|            |               |                                   |                                                                                   |                                                                                                    |                                                                                                    |                                                                                                    |                                                                                                    |                                                                                                    |                                                                                                    |                                                                                                    |
|            |               |                                   |                                                                                   |                                                                                                    |                                                                                                    |                                                                                                    |                                                                                                    |                                                                                                    |                                                                                                    |                                                                                                    |
| ~          |               |                                   |                                                                                   |                                                                                                    |                                                                                                    |                                                                                                    |                                                                                                    |                                                                                                    |                                                                                                    |                                                                                                    |
|            |               |                                   |                                                                                   |                                                                                                    |                                                                                                    |                                                                                                    |                                                                                                    |                                                                                                    |                                                                                                    |                                                                                                    |
|            |               |                                   |                                                                                   |                                                                                                    |                                                                                                    |                                                                                                    |                                                                                                    |                                                                                                    |                                                                                                    |                                                                                                    |
|            | Facily<br>ScS | V<br>Facility MRN<br>SCS 11000302 | Facility         MRN         FIN           SLS         11000302         22-000493 | V         Feelity         MRN         FIN         Veat Id           SCS         11000302         22-000493         22-000482 | Facility         MRN         FIN         Visit Id         Patient Ty           Sc:S         11000302         22-000493         22-000492         Inpatient | V         Facility         FIN         Visit Id         Patient Type         R           SCS         11000302         22:000403         22:000482         inpastent         2 | Image: Second Second | Image: Second and Second and Sec | V         Facility         FIN         Vexit Id         Patient Type         Reg Date (DD-MMM-YYYY)         Expected Date of Arrival           SCS         11000302         22-000493         22-000482         Ingratement         2023-0ct-24 07:29 | Image: Section of Annual Disch Date       Image: Section of Annual Disch Date       Image: Section of Annual Disch Date </td |

Note: Open PowerChart and review the patient document (If necessary).

9. All documents show in the patient deficiency app for this patient.

|          | YroFile: Patient Deficiency Analysis     Task Visit Deficiency View Help     △ ● ● △ △ ■ □ ➡ ● ● ● ● |                                                 |                                   | As of 15:14:10 Tracking ID:                                             |
|----------|----------------------------------------------------------------------------------------------------|-------------------------------------------------|-----------------------------------|-------------------------------------------------------------------------|
|          | Patient: ZZTEST, GEM                                                                                 | MRN: 11000302                                   | Birth date: 1950-Jan-01           | Sex: Male                                                               |
|          | FIN number: 22-000493                                                                                | Admit date: 2023-Oct-24                         | Discharge date: 2024-May-30       | Patient type: Inpatient                                                 |
|          | Visit status:                                                                                        |                                                 | Facility: St. Catharines Site     |                                                                         |
|          | Document                                                                                             | Physician                                       | Status Alloc Date                 | ld d Visit1of1 b bl                                                     |
| 9        | ED Note Physician - 25/Jan/2024 12:                                                                  | 02                                              | In Progress                       | - Definitenties                                                         |
| <b>—</b> | ED Note Physician - 25/ Jap/2024 12:                                                                 | NHS TestU1, Physician - Emergency Medicine      | Expected Sign                     | Denciencies                                                             |
|          |                                                                                                    | Cerner Test. Physician - Emergency Medicine Cer | ner Complete                      | Add Auto Update Delete                                                  |
|          | 🗄 🜷 ED Note Physician - 04/Apr/2024 11:0                                                             | 05                                              | Auth (Verified)                   | Personnel quick pick:                                                   |
|          |                                                                                                    | N Test01, Physician - Emergency Medicine        | Complete                          |                                                                         |
|          | 😑 📄 Discharge Summary - 30/May/2024 1                                                                | 1:26                                            | Anticipated                       |                                                                         |
|          |                                                                                                    | Cerner Test, Physician, Cardiovascular Cerner   | Document 30/May/2024              |                                                                         |
|          |                                                                                                    |                                                 |                                   |                                                                         |
|          |                                                                                                    |                                                 |                                   | Deficient personnel:                                                    |
|          | ^ Order                                                                                              |                                                 | Type Physician                    | Persennel: Undate date/time in EDT:                                     |
|          | acetaminophen/caffeine/codeine                                                                       | = - 23/Nov/2023 15:11                           |                                   |                                                                         |
|          | < Order                                                                                              |                                                 | Detient                           |                                                                         |
|          |                                                                                                    |                                                 | Patient                           | documents                                                               |
|          | Result type: ED Note Physician<br>Result date: 25-Jan-2024 12:02 EST                                 |                                                 |                                   |                                                                         |
|          | Result status: In Progress                                                                           |                                                 |                                   |                                                                         |
|          | Result title: ED Note                                                                                | Madiata - 25 3-2024 12:02 567                   |                                   |                                                                         |
|          | Encounter info: 22-000493, SCS, Inpatient, 24                                                        | 4/Oct/2023 - 30/May/2024                        |                                   | ✓ In progress ✓ Expected                                                |
|          |                                                                                                    | ·                                               |                                   | ✓ Unassigned                                                            |
|          |                                                                                                    | * Preliminary Report *                          |                                   | *As completed orders are not shown, filter only applie<br>to documents. |
|          | Primary Diagnosis                                                                                    |                                                 | Problem List/Past Medical History |                                                                         |
|          | Ankle injury                                                                                         |                                                 | Ongoing                           | Submit Revert                                                           |
|          | Current Presentation                                                                                 |                                                 | No quairying data<br>Historical   |                                                                         |
|          | Review of Systems                                                                                    |                                                 | No qualifying data                |                                                                         |
|          | Ready.                                                                                               |                                                 |                                   | HIM Analysis - IP NH C3076 NHSHIMMGR01 12/Sep/2024                      |
|          |                                                                                                    | $\sim$ $\sim$ T                                 | T 1 1 D                           | 10                                                                      |
|          |                                                                                                    |                                                 | Hotel I )1e11                     | 10                                                                      |
| ah       | alth                                                                                                 |                                                 |                                   |                                                                         |
|          | JUILI                                                                                                |                                                 | Shaver                            |                                                                         |
|          |                                                                                                    | -11                                             | C DITU V CI                       |                                                                         |
|          |                                                                                                    | - HEALTI                                        | AND REHABILITATION CENTRE         |                                                                         |
|          |                                                                                                    |                                                 |                                   |                                                                         |
|          |                                                                                                    |                                                 |                                   |                                                                         |

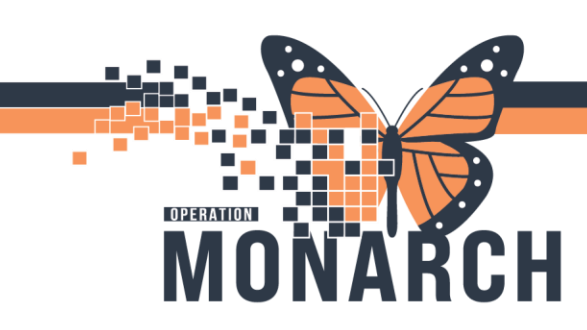

HOSPITAL INFORMATION SYSTEM (HIS)

10. In the Patient Deficiency Analysis, highlight the document.

| 🖾 P  | ProFile: Pa | atient Deficiency Analysis            |             |                                       |             |           |                        |   |
|------|-------------|---------------------------------------|-------------|---------------------------------------|-------------|-----------|------------------------|---|
| Task | c Visit     | Deficiency View Help                  |             |                                       |             |           |                        |   |
| ۵.   | 0           | s 🕹 🗞 🗟 💼 🖬 🗟 🌳 📘 🚱 📄                 |             |                                       |             |           |                        | , |
|      | Patier      | nt: ZZTEST, GEM                       | MRN:        | 11000302                              | Bi          | irth date | e: 1950-Jan-01         |   |
| FIN  | N numbe     | er: 22-000493                         | Admit date: | 2023-Oct-24                           | Dischar     | rge date  | e: 2024-May-30         |   |
| Vis  | isit statu  | IS:                                   |             |                                       |             | Facility  | y: St. Catharines Site |   |
|      | [           | Document                              | Physician   |                                       | Status      | A         | Alloc Date             |   |
|      | Ψ, Ι        | ED Note Physician - 25/Jan/2024 12:02 |             |                                       | In Progre   | ess       |                        |   |
|      |             |                                       | NHS Test01  | , Physician - Emergency Medicine      | Expected \$ | Sign      |                        |   |
|      | Ψ, Ι        | ED Note Physician - 25/Jan/2024 12:00 |             |                                       | Auth (Ver   | rified)   |                        |   |
|      |             |                                       | Cerner Test | Physician - Emergency Medicine Cerner | Complete    |           |                        |   |
| Ξ.   | Ψ.,         | ED Note Physician - 04/Apr/2024 11:05 |             |                                       | Auth (Ver   | rified)   |                        |   |
|      |             |                                       | NHS Test01  | , Physician - Emergency Medicine      | Complete    |           |                        |   |
| )    |             | Discharge Summary - 30/May/2024 11:2  | 6           |                                       | Anticipat   | ed        |                        |   |
| 1    |             |                                       | Cerner Test | Physician - Cardiovascular Cerner     | Document    | t 3       | 30/May/2024            |   |
|      |             |                                       |             |                                       |             |           |                        |   |
|      |             |                                       |             |                                       |             |           |                        |   |
|      |             | ▲ Order                               |             |                                       | Туре        | Physicia  | an                     | ^ |
|      | 4           | acetaminophen/caffeine/codeine - 2    | 3/Nov/2023  | 15:11                                 |             |           |                        |   |
|      | <b>—</b>    | Order                                 |             |                                       |             |           |                        | v |

#### 11. Select Delete.

| 🙆 Pro | oFile: Patient Deficiency Analysis    |                                                    |                 |                          |                |                                                                    | - 0                           | X        |
|-------|---------------------------------------|----------------------------------------------------|-----------------|--------------------------|----------------|--------------------------------------------------------------------|-------------------------------|----------|
| Task  | Visit Deficiency View Help            |                                                    |                 |                          |                |                                                                    |                               |          |
| 2     | 🤍 😔 🗞 🗟 🗎 🧰 🖥 🔗 🔶 📗                   |                                                    |                 |                          | As of 15:14:10 | Tracking ID:                                                       |                               |          |
|       | Patient: ZZTEST, GEM                  | MRN: 11000302                                      | Birth da        | ite: 1950-Jan-01         |                | Sex: Male                                                          |                               |          |
| FIN r | number: 22-000493                     | Admit date: 2023-Oct-24                            | Discharge da    | ite: 2024-May-30         | Patie          | ent type: Inpatient                                                |                               |          |
| Visi  | t status:                             |                                                    | Facil           | ity: St. Catharines Site |                |                                                                    |                               |          |
|       | Document                              | Physician                                          | Status          | Alloc Date               |                | lat at Visit1 of 1                                                 | м                             |          |
| - 🗧   | ED Note Physician - 25/Jan/2024 12:02 |                                                    | In Progress     |                          |                | - In a material p                                                  | P1                            |          |
|       |                                       | NHS Test01, Physician - Emergency Medicine         | Expected Sign   |                          | Deficienc      | ies                                                                |                               |          |
| - R   | ED Note Physician - 25/Jan/2024 12:00 |                                                    | Auth (Verified) |                          |                |                                                                    |                               | ~ 1      |
|       |                                       | Cerner Test, Physician - Emergency Medicine Cerner | Complete        |                          | Ac             | dd Auto U                                                          | Delet                         |          |
| - 🖶   | ED Note Physician - 04/Apr/2024 11:05 |                                                    | Auth (Verified) |                          | Person         | nel quick pick:                                                    |                               |          |
|       |                                       | NHS Test01, Physician - Emergency Medicine         | Complete        |                          | Agnole         | etto, Laura   Personal Support                                     | Worker                        | <u>^</u> |
|       | Discharge Summary - 30/May/2024 11:2  | 26                                                 | Anticipated     |                          | Cerner         | r Test, Nurse Practitioner Cerr<br>r Test, Physician - Cardiovasci | er i Nurse H<br>ilar Cerner I | Adn      |
|       |                                       | Cerner Test, Physician - Cardiovascular Cerner     | Document        | 30/May/2024              | Cerner         | Test, Physician - Emergency                                        | Medicine C                    | erne     |
|       |                                       |                                                    |                 |                          | Cooke,         | , Hachael   Nurse                                                  |                               | ~        |

niagarahealth

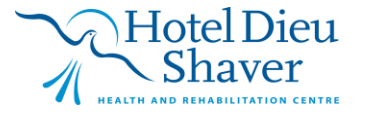

11

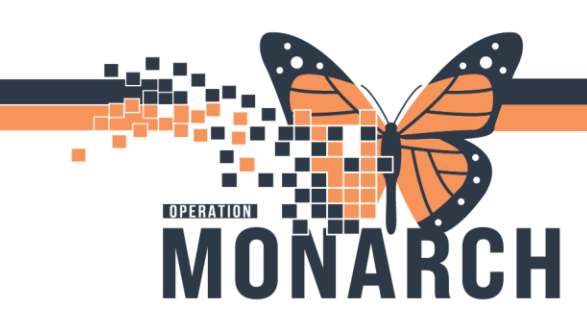

HOSPITAL INFORMATION SYSTEM (HIS)

12. To add a new deficiency document, click Add.

| 🐼 ProFile: | Patient Deficiency Analysis           |                                                    |                             | - 🗆 X                       |
|------------|---------------------------------------|----------------------------------------------------|-----------------------------|-----------------------------|
| Task Visit | t Deficiency View Help                |                                                    |                             |                             |
| 204        | 8 🗞 🗟 🖬 🖬 🗟 🔗 📘                       |                                                    |                             | As of 15:14:10 Tracking ID: |
| Patie      | ent: ZZTEST, GEM                      | MRN: 11000302                                      | Birth date: 1950-Jan-01     | Sex: Male                   |
| FIN numb   | ber: 22-000493                        | Admit date: 2023-Oct-24                            | Discharge date: 2024-May-30 | Patient type: Inpatient     |
| Visit stat | tus:                                  |                                                    | Facility: St. Catharines    | Site                        |
|            | Document                              | Physician                                          | Status Alloc Date           | M 4 Virit 1 of 1 N N        |
| E 😓        | ED Note Physician - 25/Jan/2024 12:02 |                                                    | In Progress                 |                             |
|            |                                       | NHS Test01, Physician - Emergency Medicine         | Expected Sign               | Deficiencies                |
| E 🜷        | ED Note Physician - 25/Jan/2024 12:00 |                                                    | Auth (Verified)             |                             |
|            |                                       | Cerner Test, Physician - Emergency Medicine Cerner | Complete                    | Add Auto Update Delete      |
|            | ED Note Discision 04/4/2024 11:05     |                                                    | A. H. (V:E)                 | Pomonnal quick nick:        |

13. Deficiency Update window opens. Select a **provider** from the **Quick pick or Provider Selection Tool** and Click **Add.** 

| 🖳 Deficiency Update                                                                                                    |                                                                                                    |      | × |
|----------------------------------------------------------------------------------------------------|----------------------------------------------------------------------------------------------------|------|---|
| Personnel quick pick:                                                                                                    |                                                                                                    |      |   |
| Agnoletto, Laura   Personal S<br>Cerner Test, Nurse Practition<br>Cerner Test, Physician - Caro<br>Cerner Test, Physician - Erne<br>Cooke, Rachael   Nurse                                                                                                    | upport Worker<br>er Cerner   Nurse Practitioner<br>iovascular Cerner   Admitting Physician<br>rgency Medicine Cerner   ED Physician |      |   |
| * Deficient personnel (by nam                                                                                                    | e): Event date/time in EDT:                                                                                                    |      |   |
| Coding Query<br>Consultation Note<br>Discharge Summary<br>ED Note Physician<br>History and Physical<br>Missing Element<br>Operative Report<br>Progress Note<br>Death Summary<br>Anesthesia Consult No<br>Anaesthesia Consult No<br>Anaesthesia Consult No<br>Cancer Staging Docun<br>Cardiac Catheterization<br>Cardiology General Pro<br>Colonoscopy<br>Organ Donation Coord | Document Physician Status                                                                                                    |      |   |
|                                                                                                    | Remove Document OK                                                                                                    | Clos | e |

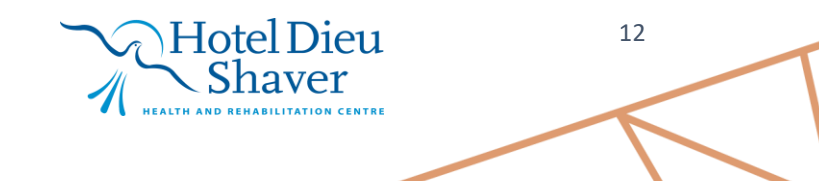

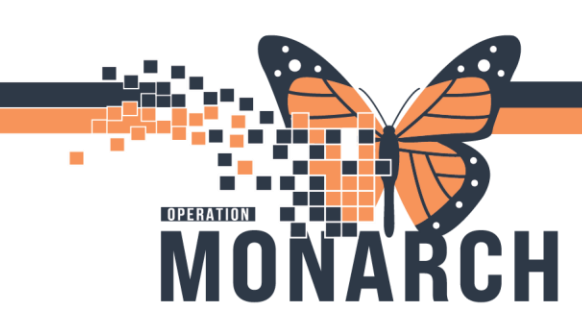

HOSPITAL INFORMATION SYSTEM (HIS)

14. Select the **document type** and ensure deficiency status defaults to document. Then Click **Ok** and **close**.

| 🖳 Deficiency Update                                                                                                    |                                                                          |                                                | — 🗆 X    |
|----------------------------------------------------------------------------------------------------|--------------------------------------------------------------------------|------------------------------------------------|----------|
| Personnel quick pick:<br>Agnoletto, Laura   Personal Su                                                                                                 | upport Worker                                                            | ^                                              |          |
| Cerner Test, Nurse Practitione<br>Cerner Test, Physician - Cardio                                                                                       | er Cerner   Nurse Practitioner<br>ovascular Cerner   Admitting Physician | -                                              |          |
| Cerner Test, Physician - Emerg<br>Cooke, Rachael   Nurse                                                                                                | gency Medicine Cerner   ED Physician                                     | ~                                              |          |
| * Deficient personnel (by name                                                                                                    | ə):                                                                      | Event date/time in EDT:                        |          |
| Cemer Test, Physician - Cardiovasc                                                                                                    | cular Cemer 🔍 Rer                                                        | nove 24/Oct/2023 🜩 🗸 0729 🖨                    |          |
| Coding Query                                                                                                    | Document Select docum                                                    | Physician<br>nent type                         | Status   |
| ED Note Physician<br>History and Physical<br>Missing Element                                                                                            | ED Note Physician                                                        |                                                |          |
| Operative Report<br>Progress Note                                                                                                    | <b>Discharge Summary</b>                                                 |                                                |          |
| Anesthesia Consult No                                                                                                    |                                                                          | Cerner Test, Physician - Cardiovascular Cerner | Document |
| Bronchoscopy<br>Cancer Staging Docun<br>Cardiac Catheterization<br>Cardiology General Pn<br>Colonoscopy<br>Organ Donation Coord<br>Electroencephalograp |                                                                          | Select OK                                      |          |
| LEBOD                                                                                                    | Demanue Desument                                                         | Select UK                                      | OK Class |

**Note:** The document is removed from the HIM Refusal Inbox (or selected provider's Documents to Sign folder) and moves to the selected provider's Anticipated Documents folder in the Message Center. In PowerChart.

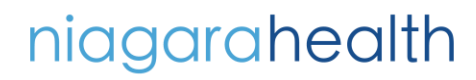

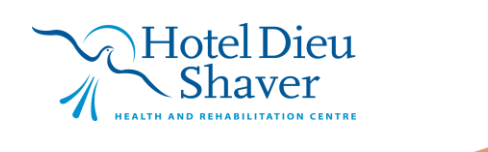

13